# 浙里办 APP 宁波市专家服务 操作流程说明

根据《2019年度浙江省一体化在线政务服务平台工作指 引》要求,"宁波人社"APP的应用功能将迁移至"浙里办" APP,并逐步关停"宁波人社"APP,预计12月初终止服务。 相关职能将通过"浙里办"APP提供服务,服务内容保持不 变,请尽快通过浙里办APP,享受服务待遇。

#### 一、如何下载浙里办 APP

使用微信扫描以下二维码下载浙里办 APP

或在手机应用商城搜索"浙里办"下载

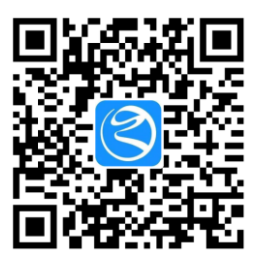

#### 二、如何使用浙里办 APP 宁波人社专家服务功能

1.打开浙里办 APP , 点击立即注册

| ۵ L ED C    | wiw.gov.cn |  |
|-------------|------------|--|
| 17入用户       | 法人用户       |  |
| 请输入手机号/用户名/ | 身份证        |  |
| 请输入您的密码     | 0          |  |
|             |            |  |
| 其它证件登录      | 忘记密码       |  |
|             |            |  |
|             |            |  |

2.按浙里办 APP 要求进行注册并进行身份认证;

请务必以手机号码注册 ,且与宁波市专家管理系统内所报手机号对应 ;

### 系统内手机号码可联系所在单位补充或修改

|         | 注册账号       |   |
|---------|------------|---|
| +86 请输。 | 入11位手机号码   |   |
| 请输入验证   | 码          |   |
| 🔽 同步成   | 为中国政务服务平台用 | 户 |
|         |            |   |
|         |            |   |

无手机号用户注册

## 3.注册完毕后,进入首页,点击左上角位置(图中为浙江省)处

| 浙江省>                                                | Q 浙江旅游                    |                              | <b>9</b> 8 |  |
|-----------------------------------------------------|---------------------------|------------------------------|------------|--|
| 189****2                                            | 895,下午好                   |                              |            |  |
| 订阅                                                  |                           |                              | 全部订阅       |  |
| 4                                                   | 0                         | 0                            | ¥q         |  |
| 宁波人社                                                | 咨询投诉                      | 平安随手拍                        | 公积金查询      |  |
| 专区服务                                                |                           |                              | 进入专区 >     |  |
| 文化旅                                                 | 游服务专区<br><sub>式玩转浙江</sub> |                              |            |  |
|                                                     | 22                        |                              |            |  |
| 新闻 我省军人退役"一件事"网上工作平台上线 退役返乡<br>新闻 与你有关!我省社保卡应用将全面深化 |                           |                              |            |  |
| 浙里督<br>全国首个综合                                       | 你督我查-<br>型"互联网+曾查"平       | <b>一站通 。</b><br><sup>活</sup> |            |  |
| 首页                                                  | 日本 1                      | <b>日 日</b><br>询 投诉           | 2 我的       |  |
|                                                     |                           |                              |            |  |

| 浙江省本级 | 宁波市本级   |  |
|-------|---------|--|
| 杭州市   | 余姚市     |  |
| 宁波市   | 慈溪市     |  |
| 温州市   | 奉化区     |  |
| 湖州市   | 宁海县     |  |
| 嘉兴市   | 象山县     |  |
| 绍兴市   | 鄞州区     |  |
| 金华市   | 海曙区     |  |
| 衢州市   | 江北区     |  |
| 舟山市   | 镇海区     |  |
| 台州市   | 北仑区     |  |
| 丽水市   | 宁波杭州湾新区 |  |
|       | 宁波保税区   |  |
|       | 大榭开发区   |  |

## 4.选择宁波市-宁波市本级之后回到首页

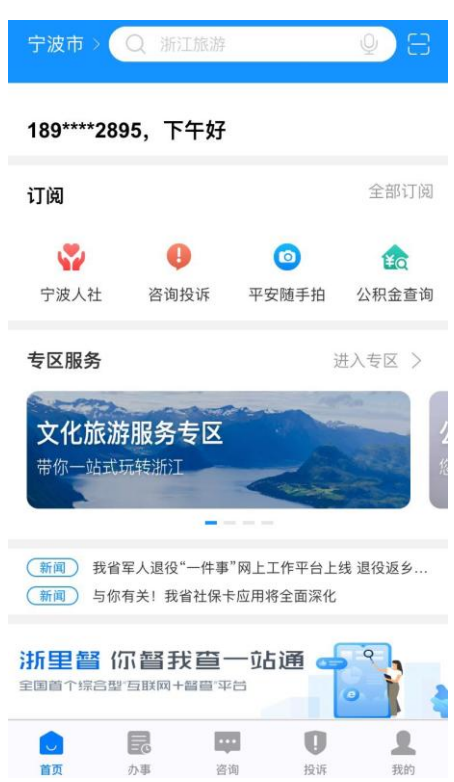

#### 5.在首页下方选择办事

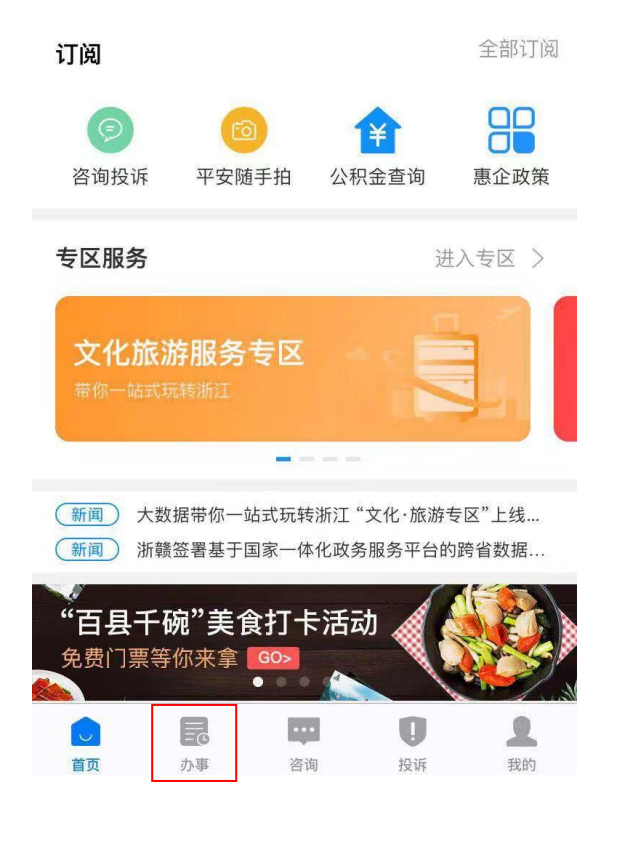

## 6.在上方选择服务超市

| 个人办事     | 法人办事     | 服务超市 |
|----------|----------|------|
| 热点导航     | 部门导航     | 主题导航 |
| 🚖 热门服务   |          |      |
| 社会保险职工参位 | 保登记      |      |
| 特种作业人员操作 | 作资格认定(不含 | 含煤矿) |
| 个人住房公积金  | 账户设立     |      |
| 预约挂号     |          |      |
| 流动人员人事档  | 案接收      |      |
| 医师执业许可(  | 变更)      |      |
| 基本医疗保险参  | 保人员异地就医备 | 案    |
|          | 1000     | m e  |

## 7. 进入服务超市界面, 下拉界面

| 个人办事          | 法           | 人办事                | 服务超市               |
|---------------|-------------|--------------------|--------------------|
| 为您推荐          |             |                    |                    |
|               | •           | 0                  | 6                  |
| 婚姻登记预约<br>浙江省 | 医疗保障<br>浙江省 | <b>社保查询</b><br>浙江省 | <b>生育登记</b><br>浙江省 |
| 订阅            | 订阅          | 订阅                 | 订阅                 |
|               |             |                    |                    |
| 阳光政务          |             |                    |                    |
| =             | 6           |                    | E                  |
| 咨询投诉          | 数据浙江        | 工资支付调查             | 2018年民生            |
| 浙江省           | 浙江省         | 浙江省                | 浙江省                |
| 已订            | 订阅          | 订阅                 | 订阅                 |
| 信             |             | Ť                  | 3                  |
| 信用信息查询        | 惠企政策        | 人社服务专区             | 浙里督                |
| 浙江省           | 浙江省         | 浙江省                | 浙江省                |
| ST M          | - Ti G      | RATS               | [ KATS]            |
|               | Ec          | <b>• 0</b>         | 1                  |
| 首页            | 办事          | 咨询 投诉              | 我的                 |

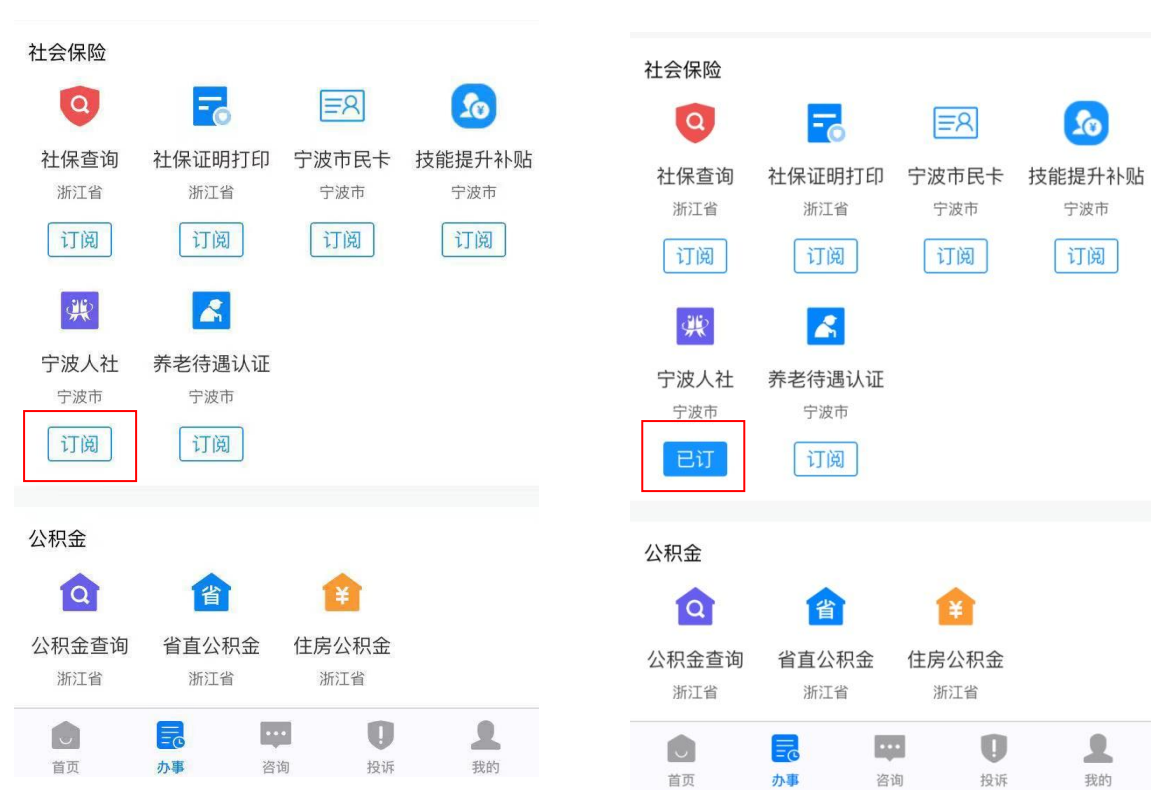

9.订阅完成后,在首页"订阅"处找到宁波人社。再次使用时,即可

## 从首页进入宁波人社模块

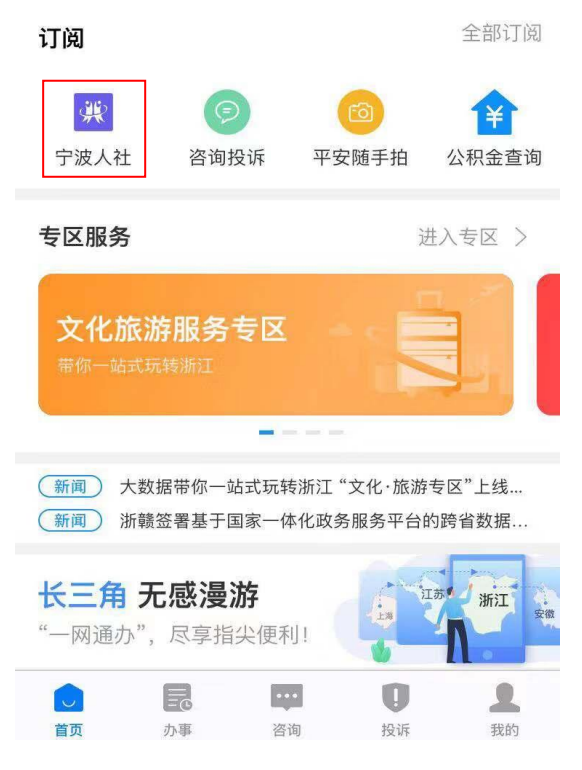

## 8.下拉至社会保险,订阅宁波人社

## 10.点击宁波人社,进入宁波人社主界面,进行对应操作

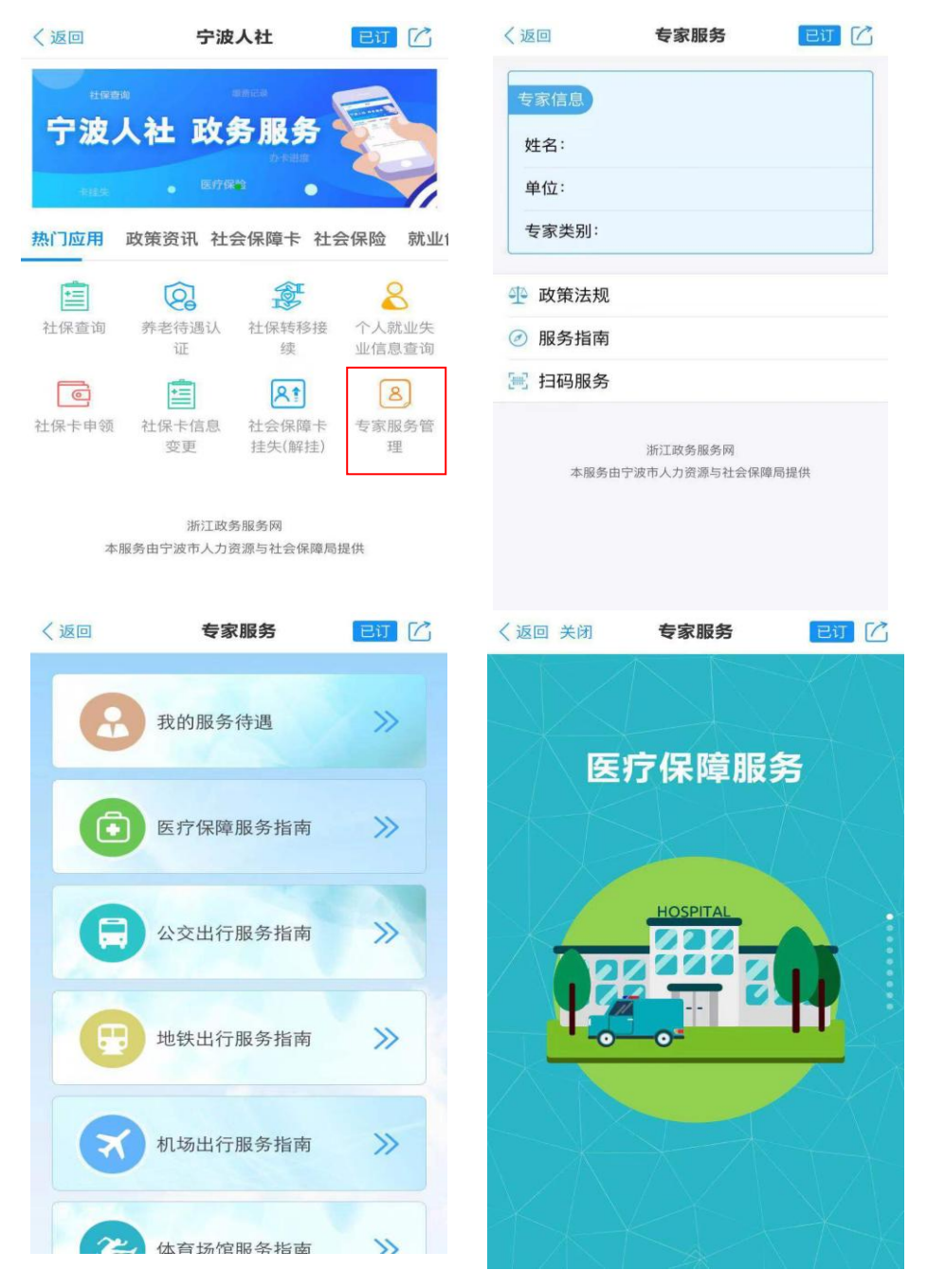

三、无法正常使用的主要情况:

1. 专家状态为未入库;

2. 浙里办注册手机号与入库登记不一致;

3.入库时候手机号码未登记;

4.浙里办未认证完成。